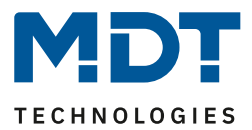

Stand 12/2022 Version V1.0

# Technisches Handbuch

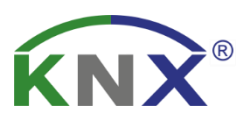

# MDT Dämmerungs-/Temperatursensor

SCN-DTSEN1.01

Weitere Dokumente:

Datenblätter: https://www.mdt.de/Downloads\_Datenblaetter.html

Montage- und Bedienungsanleitungen: https://www.mdt.de/Downloads\_Bedienungsanleitung.html

Lösungsvorschläge für MDT Produkte: https://www.mdt.de/Downloads\_Loesungen.html

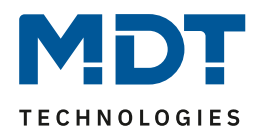

# **1** Inhalt

| 1 | Inh | alt2                                              |
|---|-----|---------------------------------------------------|
| 2 | Übe | rblick3                                           |
|   | 2.1 | Übersicht Geräte                                  |
|   | 2.2 | Funktionen                                        |
|   | 2.3 | Anschluss-Schema                                  |
|   | 2.4 | Aufbau & Bedienung                                |
|   | 2.5 | Inbetriebnahme                                    |
| 3 | Kon | nmunikationsobjekte6                              |
|   | 3.1 | Standard-Einstellungen der Kommunikationsobjekte6 |
| 4 | Ref | erenz ETS-Parameter                               |
|   | 4.1 | Allgemeine Einstellungen                          |
|   | 4.2 | Lichtsensor                                       |
|   | 4.3 | Dämmerungssensor11                                |
|   | 4.4 | Temperatursensor                                  |
| 5 | Ind | ex16                                              |
|   | 5.1 | Abbildungsverzeichnis16                           |
|   | 5.2 | Tabellenverzeichnis                               |
| 6 | Anh | ang17                                             |
|   | 6.1 | Gesetzliche Bestimmungen17                        |
|   | 6.2 | Entsorgung17                                      |
|   | 6.3 | Montage                                           |
|   | 6.4 | Historie17                                        |

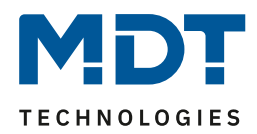

# 2 Überblick

# 2.1 Übersicht Geräte

Die Beschreibung gilt für folgende Geräte (Bestellnummer jeweils fett gedruckt):

- SCN- DTSEN1.01 Dämmerungssensor / Temperatursensor KNX
  - o Helligkeitssensor zur Erfassung von Dämmerung und Helligkeit
  - o Temperatursensor zur Erfassung der Außentemperatur

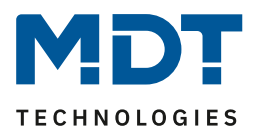

### 2.2 Funktionen

#### Lichtsensor

Der Lichtsensor stellt neben dem aktuellen Wert in Lux, zwei separat einstellbare Schwellwerte zur Verfügung (1 Bit Schalten oder 1 Byte Szene). Die Schwellwerte sind per Objekt sperrbar. Durch den weiten Messbereich bis 100.000 Lux eignet sich der Sensor, in Kombination mit einem MDT Jalousieaktor, ebenfalls zur zielgerichteten Beschattung von einzelnen Fenstern oder Fassaden.

#### Dämmerungssensor

Der Dämmerungssensor stellt dem KNX-Bus das "Tag/Nacht" Objekt über einstellbare Lux Werte zur Verfügung, die Polarität ("1/0" oder "0/1") ist einstellbar. Dadurch wechseln beispielsweise die MDT Glastaster II Smart automatisch in den Nachtmodus wenn es dunkel wird. Jalousien oder Rollläden können über das 1 Bit Schaltobjekt mit einer einstellbaren Verzögerung morgens und/oder abends mit der Dämmerung auf- bzw. abgefahren werden.

#### Temperatursensor

Die gemessene Außentemperatur kann, als 2 Byte Wert oder über einen der beiden einstellbaren Schwellwerte, beispielsweise die Beschattung der MDT Jalousieaktoren sperren bzw. freigeben. In einer Visualisierung oder z.B. auf dem Glastaster II Smart kann die Temperatur angezeigt werden.

### 2.3 Anschluss-Schema

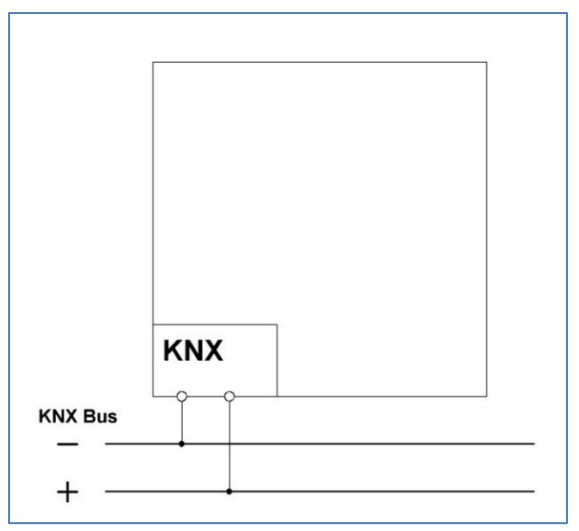

Abbildung 1: Anschluss Schema

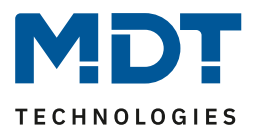

# 2.4 Aufbau & Bedienung

Das nachfolgende Bild zeigt den Aufbau des Gerätes (Platine sichtbar nach Öffnen der Abdeckung):

|   | 3     |   |
|---|-------|---|
|   | Λ     |   |
| - | - 4 - | 2 |
| 5 |       | 1 |
|   |       |   |
|   |       |   |

Abbildung 2: Übersicht Hardwaremodul

- 1 = Programmiertaste
- 2 = Programmier-LED
- 4 = Helligkeitssensoren
- 3 = Busanschlussklemme 5 = Temperatursensor

# 2.5 Inbetriebnahme

Nach der Verdrahtung des Gerätes, erfolgt die Vergabe der physikalischen Adresse und die Programmierung der Applikation:

- (1) Schnittstelle an den Bus anschließen, z.B. MDT USB Interface.
- (2) Busspannung zuschalten.
- (3) Programmiertaste drücken (rote Programmier-LED leuchtet).
- (4) Laden der physikalischen Adresse aus der ETS-Software über die Schnittstelle (rote LED erlischt, sobald dies erfolgreich abgeschlossen ist).
- (5) Laden der Applikation, mit gewünschter Parametrierung.
- (6) Wenn das Gerät betriebsbereit ist, kann die gewünschte Funktion geprüft werden (ist auch mit Hilfe der ETS-Software möglich).

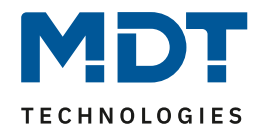

# 3 Kommunikationsobjekte

# 3.1 Standard-Einstellungen der Kommunikationsobjekte

|     |                                   | Standardeinstellungen        |        |   |   |   |   |   |
|-----|-----------------------------------|------------------------------|--------|---|---|---|---|---|
| Nr. | Name                              | Objektfunktion               | Größe  | Κ | L | S | Ü | Α |
| 0   | In Betrieb                        | Status                       | 1 Bit  | Х | Х |   | Х |   |
| 1   | Helligkeit                        | Messwert senden              | 2 Byte | Х | Х |   | Х |   |
| 2   | Helligkeit                        | Schwellwert 1                | 1 Bit  | Х | Х |   | Х |   |
|     |                                   |                              | 1 Byte |   |   |   |   |   |
| 3   | Helligkeit                        | Schwellwert 2                | 1 Bit  | Х | Х |   | Х |   |
|     |                                   |                              | 1 Byte |   |   |   |   |   |
| 4   | Helligkeit                        | Sperrobjekt: Schwellwerte    | 1 Bit  | Х |   | Х | Х |   |
| 5   | Dämmerung Messwert senden         |                              | 2 Byte | Х | Х |   | Х |   |
| 6   | 6 Dämmerung Umschaltung Tag/Nacht |                              | 1 Bit  | Х | Х |   | Х |   |
| 7   | Dämmerung                         | Jalousie Auf/Ab              | 1 Bit  | Х | Х |   | Х |   |
| 8   | Dämmerung                         | Sperrobjekt: Jalousie Auf/Ab | 1 Bit  | Х |   | Х | Х |   |
| 9   | Temperatur                        | Messwert senden              | 2 Byte | Х | Х |   | Х |   |
| 10  | Temperatur                        | Schwellwert 1                | 1 Bit  | Х | Х |   | Х |   |
|     |                                   |                              | 1 Byte |   |   |   |   |   |
| 11  | 11 Temperatur Schwellwert 2       |                              | 1 Bit  | Х | Х |   | Х |   |
|     |                                   |                              | 1 Byte |   |   |   |   |   |

Tabelle 1: Kommunikationsobjekte – Standardeinstellungen

Aus den obenstehenden Tabellen können die voreingestellten Standardeinstellungen entnommen werden. Die Priorität der einzelnen Kommunikationsobjekte, sowie die Flags können nach Bedarf vom Benutzer angepasst werden. Die Flags weisen den Kommunikationsobjekten ihre jeweilige Aufgabe in der Programmierung zu, dabei steht "K" für Kommunikation, "L" für Lesen, "S" für Schreiben, "Ü" für Übertragen und "A" für Aktualisieren.

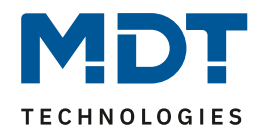

# **4** Referenz ETS-Parameter

### 4.1 Allgemeine Einstellungen

Das nachfolgende Bild zeigt das Menü für die allgemeinen Einstellungen:

| Geräteanlaufzeit             | 1s 👻                  |
|------------------------------|-----------------------|
| "In Betrieb" zyklisch senden | nicht aktiv 👻         |
| Lichtsensor                  | 🔵 nicht aktiv 🔘 aktiv |
| Dämmerungssensor             | 🔵 nicht aktiv 🔘 aktiv |
| Temperatursensor             | 🔵 nicht aktiv 🔘 aktiv |

#### Abbildung 3: Allgemeine Einstellungen

Die nachfolgende Tabelle zeigt die möglichen Einstellungen:

| ETS-Text                     | Wertebereich                    | Kommentar                         |
|------------------------------|---------------------------------|-----------------------------------|
|                              | [Standardwert]                  |                                   |
| Geräteanlaufzeit             | 0 240 s                         | Definiert die Zeit zwischen der   |
|                              | [1 s]                           | Busspannungswiederkehr und dem    |
|                              |                                 | funktionalen Start des Gerätes.   |
| "In Betrieb" zyklisch senden | nicht aktiv                     | Aktivierung eines zyklischen "In- |
|                              | 10 min – 24 h                   | Betrieb" Telegramms.              |
| Lichtsensor                  | <ul> <li>nicht aktiv</li> </ul> | Aktivierung/Deaktivierung des     |
|                              | • aktiv                         | Menüs für den Lichtsensor.        |
| Dämmerungssensor             | <ul> <li>nicht aktiv</li> </ul> | Aktivierung/Deaktivierung des     |
|                              | • aktiv                         | Menüs für den Dämmerungssensor.   |
| Temperatursensor             | <ul> <li>nicht aktiv</li> </ul> | Aktivierung/Deaktivierung des     |
|                              | • aktiv                         | Menüs für den Temperatursensor.   |

Tabelle 2: Allgemeine Einstellungen

#### Geräteanlaufzeit

Mit dieser Zeit wird definiert, wann das Gerät nach einem Neustart (Reset, Neuprogrammierung, Busspannungswiederkehr) "hochfährt". Dies kann wichtig sein, wenn beispielsweise ein Bus-Reset durchgeführt wird. Sind viele Geräte auf einer Linie, so würden alle Geräte gleichzeitig starten und den Bus belasten. Mit einer variablen Zeit können so die Geräte unterschiedlich starten.

#### "In-Betrieb"

Das "In-Betrieb" Objekt dient dazu, am Bus zu zeigen, dass das Gerät "am Leben" ist. Dabei wird, wenn aktiviert, zyklisch ein "EIN"-Telegramm gesendet.

Mit der Aktivierung der verschiedenen **Sensoren** öffnet sich jeweils ein entsprechendes Menü, in dem diese dann individuell eingestellt werden können.

Die Tabelle zeigt das verfügbare Kommunikationsobjekt:

| Nummer                                      | Name/Objektfunktion | Länge | Verwendung                                      |  |  |
|---------------------------------------------|---------------------|-------|-------------------------------------------------|--|--|
| 0                                           | In Betrieb – Status | 1 Bit | Senden eines zyklischen "In-Betrieb" Telegramms |  |  |
| Taballa 3: Allgamainas Kommunikationsobiakt |                     |       |                                                 |  |  |

**Tabelle 3: Allgemeines Kommunikationsobjekt** 

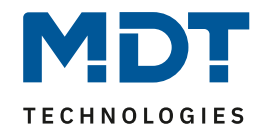

### 4.2 Lichtsensor

Folgende Einstellungen sind für dieses Menü verfügbar:

| Messwert senden                        | bei Änderung und zyklisch                                                             | •          |
|----------------------------------------|---------------------------------------------------------------------------------------|------------|
| Senden bei Änderung von                | 10%                                                                                   | •          |
| Zyklisch senden alle                   | 5 min                                                                                 | •          |
| Schwellwert 1                          | Dämmerung 10-1000 Lux                                                                 | •          |
| Obere Grenze                           | 10                                                                                    | ‡ x 10 Lux |
| Mindestdauer bei Überschreitung        | 10 min                                                                                | •          |
| Untere Grenze                          | 5                                                                                     | ‡ x 10 Lux |
| Mindestdauer bei Unterschreitung       | 30 min                                                                                | •          |
| Datenpunkttyp                          | <ul> <li>1 Bit DPT 1.001 Schalten</li> <li>1 Byte DPT 17.001 Szenen Nummer</li> </ul> |            |
| Wert bei Überschreitung                | EIN                                                                                   | •          |
| Wert bei Unterschreitung               | AUS                                                                                   | •          |
| Zyklisch senden alle                   | nicht aktiv                                                                           | •          |
| Reagiert auf Sperrobjekt: Schwellwerte | O nicht aktiv O aktiv                                                                 |            |
| Schwellwert 2                          | nicht aktiv                                                                           | •          |

Abbildung 4: Einstellungen – Lichtsensor

Die nachfolgende Tabelle zeigt die möglichen Einstellungen:

| ETS-Text            | Wertebereich                                  | Kommentar                            |
|---------------------|-----------------------------------------------|--------------------------------------|
|                     | [Standardwert]                                |                                      |
| Messwert senden     | <ul> <li>nicht aktiv, nur Abfrage</li> </ul>  | Festlegung der Sendebedingung für    |
|                     | <ul> <li>bei Änderung</li> </ul>              | den Messwert.                        |
|                     | <ul> <li>zyklisch</li> </ul>                  |                                      |
|                     | <ul> <li>bei Änderung und zyklisch</li> </ul> |                                      |
| Senden bei Änderung | • 10%                                         | Einstellung bei welcher Änderung der |
| von                 | • 20%                                         | Messwert gesendet werden soll.       |
|                     | • 30%                                         | Nur bei Auswahl "bei Änderung …"     |
| Zyklisch senden     | 10 s – 60 min                                 | Einstellung, ob und in welchem       |
| alle                | [5 min]                                       | Intervall der Messwert zyklisch      |
|                     |                                               | gesendet werden soll.                |
|                     |                                               | Nur bei Auswahl "… zyklisch".        |

# Technisches Handbuch

Dämmerungs-/Temperatursensor [SCN-DTSEN1.01]

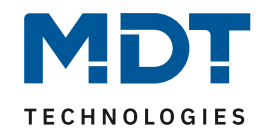

| Schwellwert 1 / 2 | nicht aktiv                     | Aktivierung eines Schwellwertes und     |
|-------------------|---------------------------------|-----------------------------------------|
|                   | Dämmerung 10-1000 Lux           | innerhalb welchen Bereiches dieser      |
|                   | Helligkeit 1-10 kLux            | eingestellt werden soll.                |
| Obere Grenze      | 1 100 (x 10 Lux)                | (x 10 Lux) bei Auswahl "Dämmerung".     |
|                   | [10]                            |                                         |
|                   | [20]                            | Einstellung der oberen Grenze für den   |
|                   | 1 100 (kLux)                    | Schwellwert.                            |
|                   | [35]                            |                                         |
|                   | [40]                            | (kLux) bei Auswahl "Helligkeit".        |
| Mindestdauer bei  | nicht aktiv, 10 s – 60 min      | Einstellung, wie lange der obere        |
| Uberschreitung    | [10 min]                        | Grenzwert mindestens überschritten      |
|                   |                                 | sein muss, um ein Telegramm             |
|                   |                                 | auszulosen.                             |
| Untere Grenze     | 1 100 (x 10 Lux)                | (x 10 Lux) bei Auswahl "Dammerung".     |
|                   | [5]                             | Finatallus dalamentanan Oranga fiju dan |
|                   |                                 | Einstellung der unteren Grenze für den  |
|                   | 1 100 (KLUX)                    | Schweilwert.                            |
|                   | [30]                            | (kluw) bai Augurahl, Halliskait"        |
| Mindeetdewerkei   |                                 | (KLux) bei Auswahl "Helligkeit".        |
| Mindestdauer bei  | nicht aktiv, 10 s – 60 min      | Einstellung, wie lange der untere       |
| Oberschreitung    |                                 | Grenzwert mindestens unterschritten     |
|                   |                                 |                                         |
| Datappunkttyp     | a 1 Pit DPT 1 001 Scholton      | Eastlagung das Datanpunkttyris          |
| Datenpunkttyp     | 1 Byte DPT 17 001 Schatten      | welcher beim Über-/Unterschreiten       |
|                   | Nummer                          | gesendet werden soll                    |
| Wert bei          | nicht aktiv                     |                                         |
| Überschreitung    | • FIN                           | Finstellung des zu sendenden Wertes     |
| obereenrentung    | • AUS                           | bei Über-/Unterschreitung des           |
| Wert bei          | nicht aktiv                     | entsprechenden Schwellwertes.           |
| Unterschreitung   | FIN                             | Bei DPT "Schalten".                     |
|                   | • AUS                           |                                         |
| Szenen Nummer bei | 1-64                            | Einstellung der zu sendenden Szene      |
| Überschreitung    | [1]                             | bei Über-/Unterschreitung des           |
| Szenen Nummer bei | 1-64                            | entsprechenden Schwellwertes.           |
| Unterschreitung   | [2]                             | Bei DPT "Szenen Nummer".                |
| Zyklisch senden   | nicht aktiv, 10 s – 60 min      | Einstellung, ob und in welchem          |
| alle              |                                 | Intervall der Wert bzw. die Szene       |
|                   |                                 | zyklisch gesendet werden soll.          |
| Reagiert auf      | <ul> <li>nicht aktiv</li> </ul> | Einstellung, ob der Schwellwert auf     |
| "Sperrobjekt:     | • aktiv                         | das Sperrobjekt reagiert.               |
| Schwellwerte"     |                                 |                                         |

Tabelle 4: Einstellungen – Lichtsensor

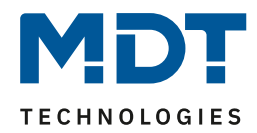

#### Messwert senden

Durch die Einstellung "nicht aktiv, nur Abfrage" wird der Messwert nicht aktiv gesendet, kann aber über das Objekt extern abgefragt werden. "bei Änderung" bedeutet, dass der Messwert bei einer Änderung aktiv auf den Bus gesendet wird. Der Wert, bei welcher Änderung gesendet werden soll, wird mit der Einstellung unter "Senden bei Änderung von …" festgelegt.

Durch die Einstellung "zyklisch" kann eingestellt werden, in welchen Abständen der aktuelle Messwert gesendet werden soll. Es wird auch gesendet, wenn sich der Wert nicht verändert hat. Das Sendeintervall wird mit dem Parameter "Zyklisch senden alle …" festgelegt.

Mit der Auswahl "bei Änderung und zyklisch" wird entsprechend auf beiden Einstellungen reagiert.

#### Schwellwert 1 / 2

Es können zwei Schwellwerte unabhängig voneinander parametriert werden. Dabei besteht die Möglichkeit, die Auflösung des Helligkeitsbereiches anzupassen. Mit der Einstellung "Dämmerung **10-1000 Lux**" kann ein Schwellwert in einem Bereich von unter 1000 Lux (typisch für Dämmerung) fein eingestellt werden. Mit der Einstellung "Helligkeit 1-100 kLux" kann ein Schwellwert im Bereich von 1000 Lux bis 100000 Lux (typische Werte bei Sonneneinstrahlung) eingestellt werden. Der Schwellwert wird festgelegt durch je einen Wert für die "Obere Grenze" sowie die "Untere Grenze". Um häufiges Auslösen zu vermeiden, kann jeweils eine Mindestzeit für die Über- sowie die Unterschreitung vorgegeben werden. Das bedeutet, dass der eingestellte Grenzwert dauerhaft für diese Zeit über-/unterschritten sein muss, bevor ein Telegramm gesendet wird. Damit wird beispielsweise häufiges Verfahren der Beschattung vermieden, wenn eine Wolke nur kurzzeitig verdunkelt.

#### Datenpunkttyp

Der ausgewählte Datenpunkttyp bestimmt, ob beim Über-/Unterschreiten des Schwellwertes entweder EIN oder AUS-Telegramme (1 Bit) oder Szenen (1 Byte) gesendet werden. Die Festlegung erfolgt über die Parameter "Wert/Szenen Nummer bei Über-/Unterschreitung". Zusätzlich kann bestimmt werden, ob die Telegramme zyklisch gesendet werden sollen.

#### **Reagiert auf Sperrobjekt: Schwellwerte**

Das Kommunikationsobjekt 4 "Sperrobjekt: Schwellwerte" ist permanent eingeblendet. Für beide Schwellwerte kann jeweils entschieden werden, ob dieser auf das Sperrobjekt reagieren soll. Beispiel:

Parameter für Schwellwert 1 auf "aktiv" und für Schwellwert 2 auf "nicht aktiv".

Wird nun eine "1" auf das Sperrobjekt (Objekt 4) gesendet, so wirkt sich die Sperre nur auf Schwellwert 1 aus.

Mit einer "0" wird die Sperre zurückgenommen.

| Nummer | Name/Objektfunktion                    | Länge  | Verwendung                         |
|--------|----------------------------------------|--------|------------------------------------|
| 1      | Helligkeit – Messwert senden           | 2 Byte | Senden des aktuellen Messwertes    |
| 2      | Helligkeit – Schwellwert 1             | 1 Bit  | Senden eines Telegramms bei Über-/ |
|        |                                        | 1 Byte | Unterschreitung von Schwellwert 1. |
|        |                                        |        | DTP abhängig Parametereinstellung  |
| 3      | Helligkeit – Schwellwert 2             | 1 Bit  | Senden eines Telegramms bei Über-/ |
|        |                                        | 1 Byte | Unterschreitung von Schwellwert 2. |
|        |                                        |        | DTP abhängig Parametereinstellung  |
| 4      | Helligkeit – Sperrobjekt: Schwellwerte | 1 Bit  | Setzen/aufheben einer Sperre       |

Die folgende Tabelle zeigt die dazugehörigen Kommunikationsobjekte:

Tabelle 5: Kommunikationsobjekte – Lichtsensor

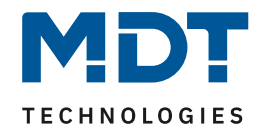

# 4.3 Dämmerungssensor

Folgende Einstellungen sind für dieses Menü verfügbar:

| Messwert senden                                                                                                    | bei Änderung          | •   |
|----------------------------------------------------------------------------------------------------|-----------------------|-----|
| Senden bei Änderung von                                                                                                    | 10%                   | •   |
| Tag/Nacht Umschaltung / Jalousiefahrt                                                                                                  | 🔵 nicht aktiv 🔘 aktiv |     |
| "Tag" wenn größer als                                                                                                    | 380 -                 | Lux |
| "Nacht" wenn kleiner als                                                                                                    | 10 -                  | Lux |
| Zyklisch senden alle                                                                                                    | nicht aktiv           | •   |
| Tag/Nacht Objekt                                                                                                    | Tag=0 Nacht=1         | •   |
| Objekt für Jalousiefahrt                                                                                                    | 🔵 nicht aktiv 🔘 aktiv |     |
| Verzögerung nach Wechsel auf "Tag"                                                                                                    | keine Funktion        | •   |
| Verzögerung nach Wechsel auf "Nacht"                                                                                                   | keine Funktion        | •   |
| <ul> <li>Bei Wechsel auf "Tag" wird immer eine "0" gesendet.</li> <li>Bei Wechsel auf "Nacht" wird immer eine "1" gesendet.</li> </ul> |                       |     |

#### Abbildung 5: Einstellungen – Dämmerungssensor

#### Die nachfolgende Tabelle zeigt die möglichen Einstellungen:

| ETS-Text                | Wertebereich                                  | Kommentar                              |
|-------------------------|-----------------------------------------------|----------------------------------------|
|                         | [Standardwert]                                |                                        |
| Messwert senden         | <ul> <li>nicht aktiv, nur Abfrage</li> </ul>  | Festlegung der Sendebedingung für      |
|                         | <ul> <li>bei Änderung</li> </ul>              | den Messwert.                          |
|                         | <ul> <li>zyklisch</li> </ul>                  |                                        |
|                         | <ul> <li>bei Änderung und zyklisch</li> </ul> |                                        |
| Senden bei Änderung     | • 10%                                         | Einstellung bei welcher Änderung der   |
| von                     | • 20%                                         | Messwert gesendet werden soll.         |
|                         | • 30%                                         | Nur bei Auswahl "bei Änderung"         |
| Zyklisch senden         | 10 s – 60 min                                 | Einstellung, ob und in welchem         |
| alle                    | [5 min]                                       | Intervall der Messwert zyklisch        |
|                         |                                               | gesendet werden soll.                  |
|                         |                                               | Nur bei Auswahl "… zyklisch".          |
| Tag/Nacht Umschaltung / | <ul> <li>nicht aktiv</li> </ul>               | Aktivierung der Funktion "Tag/Nacht"   |
| Jalousiefahrt           | • aktiv                                       | Umschaltung und einer verzögerten      |
|                         |                                               | Jalousiefahrt.                         |
| "Tag" wenn größer       | 20 – 950 Lux                                  | Einstellung der oberen Grenze für den  |
| als                     | [380]                                         | Schwellwert.                           |
| "Nacht" wenn kleiner    | 0 – 200 Lux                                   | Einstellung der unteren Grenze für den |
| als                     | [10]                                          | Schwellwert.                           |
| Zyklisch senden         | nicht aktiv, 10 s – 60 min                    | Einstellung, in welchem Intervall der  |
| alle                    |                                               | Wert zyklisch gesendet werden soll.    |

### Dämmerungs-/Temperatursensor [SCN-DTSEN1.01]

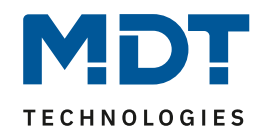

| Tag/Nacht Objekt         | <ul> <li>nicht aktiv</li> </ul>   | Aktivierung und Festlegung der          |
|--------------------------|-----------------------------------|-----------------------------------------|
|                          | <ul> <li>Tag=1 Nacht=0</li> </ul> | Polarität des Tag/Nacht Objekts.        |
|                          | <ul> <li>Tag=0 Nacht=1</li> </ul> |                                         |
| Objekt für Jalousiefahrt | <ul> <li>nicht aktiv</li> </ul>   | Aktiviert die Fahrfunktion der Jalousie |
|                          | • aktiv                           | mit Verzögerung.                        |
| Verzögerung nach         | keine Funktion                    | Einstellung, ob und mit welcher Zeit    |
| Wechsel auf "Tag"        | 1min – 60min                      | eine Auffahrt nach der Umschaltung      |
|                          |                                   | auf "Tag" gestartet werden soll.        |
| Verzögerung nach         | keine Funktion                    | Einstellung, ob und mit welcher Zeit    |
| Wechsel auf "Nacht"      | 1min – 60min                      | eine Abfahrt nach der Umschaltung       |
|                          |                                   | auf "Nacht" gestartet werden soll.      |

Tabelle 6: Einstellungen – Dämmerungssensor

#### **Messwert senden**

Durch die Einstellung "**nicht aktiv, nur Abfrage**" wird der Messwert nicht aktiv gesendet, kann aber über das Objekt extern abgefragt werden. "**bei Änderung**" bedeutet, dass der Messwert bei einer Änderung aktiv auf den Bus gesendet wird. Der Wert, bei welcher Änderung gesendet werden soll, wird mit der Einstellung unter "Senden bei Änderung von …" festgelegt.

Durch die Einstellung "**zyklisch**" kann eingestellt werden, in welchen Abständen der aktuelle Messwert gesendet werden soll. Es wird auch gesendet, wenn sich der Wert nicht verändert hat. Mit der Auswahl "**bei Änderung und zyklisch**" wird entsprechend auf beiden Einstellungen reagiert.

#### Tag/Nacht Umschaltung / Jalousiefahrt

Mit der Aktivierung der "Tag/Nacht Umschaltung" können in der Folge weitere Einstellungen vorgenommen werden. Mit "Tag wenn größer als" wird die Schwelle bestimmt, oberhalb derer das Gerät in den "Tag"-Betrieb schaltet. Mit "Nacht wenn kleiner als" wird die Schwelle bestimmt, unterhalb derer das Gerät in den "Nacht" Betrieb schaltet. Nach einer Umschaltung bleibt das Gerät solange in der entsprechenden Betriebsart, bis die andere Schwelle unter- bzw. überschritten wird. Des Weiteren kann der aktuelle Zustand zyklisch auf den Bus gesendet werden.

#### Tag/Nacht Objekt

Mit der Aktivierung erscheint ein eigenes Kommunikationsobjekt und über den Parameter ist gleichzeitig die Polarität einstellbar. Über das Objekt wird der aktuelle Status von "Tag/Nacht" auf den Bus gesendet.

#### Objekt für Jalousiefahrt

Mit Aktivierung der Funktion ist es möglich, über ein eigenes Objekt, nach Tag/Nacht Umschaltung verzögerte Telegramme zu senden. Zum einen kann eine Verzögerung zum Starten einer Auffahrt bei der Umschaltung auf "Tag" und eine Verzögerung einer Abfahrt bei der Umschaltung auf "Nacht" eingestellt werden. **Bei der Einstellung "keine Funktion" wird kein Telegramm gesendet**. Eine "1" auf das "Sperrobjekt: Jalousie Auf/Ab" sperrt die Funktion, eine "O" hebt die Sperre auf. **Wichtig**: Beim Wechsel auf "Tag" wird immer eine "O" gesendet, bei Wechsel auf "Nacht" immer eine "O". Dies kann z.B. auch zum Ein-/Ausschalten der Außenbeleuchtung genutzt werden.

| Nummer | Name/Objektfunktion                         | Länge  | Verwendung                                                                    |
|--------|---------------------------------------------|--------|-------------------------------------------------------------------------------|
| 5      | Dämmerung – Messwert senden                 | 2 Byte | Senden des aktuellen Messwertes                                               |
| 6      | Dämmerung – Umschaltung<br>Tag/Nacht        | 1 Bit  | Senden des aktuellen Status "Tag/Nacht".<br>Polarität entsprechend Parameter. |
| 7      | Dämmerung – Jalousie Auf/Ab                 | 1 Bit  | Fahrobjekt für die Jalousie                                                   |
| 8      | Dämmerung – Sperrobjekt:<br>Jalousie Auf/Ab | 1 Bit  | Sperrt die Auf-/Abfahrt                                                       |

Die dazugehörigen Kommunikationsobjekte sind in der Tabelle dargestellt:

Tabelle 7: Kommunikationsobjekte – VOC Messung

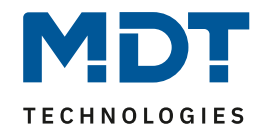

## 4.4 Temperatursensor

#### Folgende Einstellungen stehen zur Verfügung:

| Messwert senden                      | bei Änderung                                              | •   |
|--------------------------------------|-----------------------------------------------------------|-----|
| Senden bei Änderung von              | 1,0 K                                                     | •   |
| Abgleichwert für Sensor (Wert x 0,1) | 0                                                         | ÷ K |
| Messwert glätten                     | normal                                                    | •   |
| Schwellwert 1                        | 🔵 nicht aktiv 🔘 aktiv                                     |     |
| Obere Grenze                         | 6                                                         | ‡ ℃ |
| Untere Grenze                        | 4                                                         | ‡ ℃ |
| Datenpunkttyp                        | 1Bit DPT 1.001 Schalten<br>1Byte DPT 17.001 Szenen Nummer |     |
| Wert bei Überschreitung              | AUS                                                       | •   |
| Wert bei Unterschreitung             | EIN                                                       | •   |
| Zyklisch senden alle                 | nicht aktiv                                               | •   |
| Schwellwert 2                        | 🔘 nicht aktiv 🔵 aktiv                                     |     |

#### Abbildung 6: Einstellungen – Temperatursensor

#### Die nachfolgende Tabelle zeigt die möglichen Einstellungen:

| ETS-Text                | Wertebereich                                  | Kommentar                            |
|-------------------------|-----------------------------------------------|--------------------------------------|
|                         | [Standardwert]                                |                                      |
| Messwert senden         | <ul> <li>nicht aktiv, nur Abfrage</li> </ul>  | Festlegung der Sendebedingung für    |
|                         | <ul> <li>bei Änderung</li> </ul>              | den Messwert.                        |
|                         | <ul> <li>zyklisch</li> </ul>                  |                                      |
|                         | <ul> <li>bei Änderung und zyklisch</li> </ul> |                                      |
| Senden bei              | 0,1 K – 2,0 K                                 | Einstellung bei welcher Änderung der |
| Änderung von            | [1,0 K]                                       | Messwert gesendet werden soll.       |
|                         |                                               | Nur bei Auswahl "bei Änderung …"     |
| Zyklisch senden         | 10 s – 60 min                                 | Einstellung, ob und in welchem       |
| alle                    | [5 min]                                       | Intervall der Messwert zyklisch      |
|                         |                                               | gesendet werden soll.                |
|                         |                                               | Nur bei Auswahl "… zyklisch".        |
| Abgleichwert für Sensor | -50 – 50 K                                    | Temperaturanpassung für internen     |
| (Wert x 0,1)            | [0]                                           | Sensor                               |
| Messwert glätten        | <ul> <li>niedrig</li> </ul>                   | Einstellung, wie der Messwert        |
|                         | • normal                                      | (Abhängigkeit von Helligkeit auf die |
|                         | hoch                                          | Temperatur) kompensiert wird.        |

Dämmerungs-/Temperatursensor [SCN-DTSEN1.01]

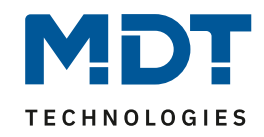

| Schwellwert 1 / 2 | <ul> <li>nicht aktiv</li> </ul>              | Aktivierung/Deaktivierung eines        |
|-------------------|----------------------------------------------|----------------------------------------|
|                   | • aktiv                                      | Schwellwertes.                         |
| Obere Grenze      | -30 – 50 °C                                  | Einstellung der oberen Grenze für den  |
|                   | [6]                                          | Schwellwert.                           |
|                   | [40]                                         |                                        |
| Untere Grenze     | -30 – 50 °C                                  | Einstellung der unteren Grenze für den |
|                   | [4]                                          | Schwellwert.                           |
|                   | [35]                                         |                                        |
| Datenpunkttyp     | • 1 Bit DPT 1.001 Schalten                   | Festlegung des Datenpunkttyps,         |
|                   | <ul> <li>1 Byte DPT 17.001 Szenen</li> </ul> | welcher beim Über-/Unterschreiten      |
|                   | Nummer                                       | gesendet werden soll.                  |
| Wert bei          | <ul> <li>nicht aktiv</li> </ul>              |                                        |
| Überschreitung    | • EIN                                        | Einstellung des zu sendenden Wertes    |
|                   | • AUS                                        | bei Über-/Unterschreitung des          |
| Wert bei          | <ul> <li>nicht aktiv</li> </ul>              | entsprechenden Schwellwertes.          |
| Unterschreitung   | • EIN                                        | Bei DPT "Schalten".                    |
|                   | • AUS                                        |                                        |
| Szenen Nummer bei | 1-64                                         | Einstellung der zu sendenden Szene     |
| Überschreitung    | [1]                                          | bei Über-/Unterschreitung des          |
| Szenen Nummer bei | 1-64                                         | entsprechenden Schwellwertes.          |
| Unterschreitung   | [2]                                          | Bei DPT "Szenen Nummer".               |
| Zyklisch senden   | nicht aktiv, 10 s – 60 min                   | Einstellung, ob und in welchem         |
| alle              |                                              | Intervall der Wert bzw. die Szene      |
|                   |                                              | zyklisch gesendet werden soll.         |

Tabelle 8: Einstellungen – Temperatursensor

#### **Messwert senden**

Durch die Einstellung "**nicht aktiv, nur Abfrage**" wird der Messwert nicht aktiv gesendet, kann aber über das Objekt extern abgefragt werden. "**bei Änderung**" bedeutet, dass der Messwert bei einer Änderung aktiv auf den Bus gesendet wird. Der Wert, bei welcher Änderung gesendet werden soll, wird mit der Einstellung unter "Senden bei Änderung von …" festgelegt.

Durch die Einstellung "**zyklisch**" kann eingestellt werden, in welchen Abständen der aktuelle Messwert gesendet werden soll. Es wird auch gesendet, wenn sich der Wert nicht verändert hat. Mit der Auswahl "**bei Änderung und zyklisch**" wird entsprechend auf beiden Einstellungen reagiert.

Mit dem Parameter "**Abgleichwert für Sensor**" kann ein Korrekturwert eingebeben werden. Dieser dient der Anhebung/Absenkung des tatsächlich gemessenen Wertes. Der Temperatursensor sendet, bei Aktivierung dieser Funktion, den korrigierten Temperaturwert.

#### Messwert glätten

Die Helligkeit wirkt sich auf die Temperatur aus (Oberfläche erwärmt sich bei direkter Sonneneinstrahlung stärker als bei Bewölkung). Mit einer Filterfunktion/Kompensation kann dieses Verhalten hier beeinflusst werden um "ruckartige" Veränderungen zu vermeiden.

#### Schwellwert 1 / 2

Es können zwei Schwellwerte unabhängig voneinander parametriert werden. Jeder Schwellwert wird festgelegt durch je einen Wert für die "**Obere Grenze**" sowie die "**Untere Grenze**".

#### Datenpunkttyp

Der ausgewählte Datenpunkttyp bestimmt, ob beim Über-/Unterschreiten des Schwellwertes entweder EIN oder AUS-Telegramme (1 Bit) oder Szenen (1 Byte) gesendet werden. Die Festlegung erfolgt über die Parameter "**Wert/Szenen Nummer bei Über-/Unterschreitung**". Zusätzlich kann bestimmt werden, ob die Telegramme **zyklisch gesendet** werden sollen.

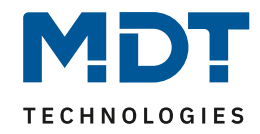

| Nummer | Name/Objektfunktion          | Länge           | Verwendung                                                                                                    |
|--------|------------------------------|-----------------|----------------------------------------------------------------------------------------------------|
| 9      | Temperatur – Messwert senden | 2 Byte          | Senden des aktuellen Messwertes                                                                                |
| 10     | Temperatur – Schwellwert 1   | 1 Bit<br>1 Byte | Senden eines Telegramms bei Über-/<br>Unterschreitung von Schwellwert 1.<br>DTP abhängig Parametereinstellung. |
| 11     | Temperatur – Schwellwert 2   | 1 Bit<br>1 Byte | Senden eines Telegramms bei Über-/<br>Unterschreitung von Schwellwert 2.<br>DTP abhängig Parametereinstellung. |

Die folgende Tabelle zeigt die dazugehörigen Kommunikationsobjekte:

 Tabelle 9: Kommunikationsobjekte – Temperatursensor

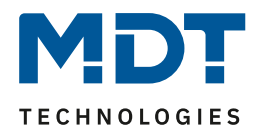

# 5 Index

# 5.1 Abbildungsverzeichnis

| Abbildung 1: Anschluss Schema                 | 4  |
|-----------------------------------------------|----|
| Abbildung 2: Übersicht Hardwaremodul          | 5  |
| Abbildung 3: Allgemeine Einstellungen         | 7  |
| Abbildung 4: Einstellungen – Lichtsensor      | 8  |
| Abbildung 5: Einstellungen – Dämmerungssensor | 11 |
| Abbildung 6: Einstellungen – Temperatursensor | 13 |

# 5.2 Tabellenverzeichnis

| Tabelle 1: Kommunikationsobjekte – Standardeinstellungen | 6  |
|----------------------------------------------------------|----|
| Tabelle 2: Allgemeine Einstellungen                      | 7  |
| Tabelle 3: Allgemeines Kommunikationsobjekt              | 7  |
| Tabelle 4: Einstellungen – Lichtsensor                   | 9  |
| Tabelle 5: Kommunikationsobjekte – Lichtsensor           | 10 |
| Tabelle 6: Einstellungen – Dämmerungssensor              | 12 |
| Tabelle 7: Kommunikationsobjekte – VOC Messung           | 12 |
| Tabelle 8: Einstellungen – Temperatursensor              | 14 |
| Tabelle 9: Kommunikationsobjekte – Temperatursensor      | 15 |

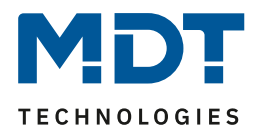

# 6 Anhang

### 6.1 Gesetzliche Bestimmungen

Die oben beschriebenen Geräte dürfen nicht in Verbindung mit Geräten benutzt werden, welche direkt oder indirekt menschlichen-, gesundheits- oder lebenssichernden Zwecken dienen. Ferner dürfen die beschriebenen Geräte nicht benutzt werden, wenn durch ihre Verwendung Gefahren für Menschen, Tiere oder Sachwerte entstehen können.

Lassen Sie das Verpackungsmaterial nicht achtlos liegen. Plastikfolien/-tüten etc. können für Kinder zu einem gefährlichen Spielzeug werden.

# 6.2 Entsorgung

Werfen Sie die Altgeräte nicht in den Hausmüll. Das Gerät enthält elektrische Bauteile, welche als Elektronikschrott entsorgt werden müssen. Das Gehäuse besteht aus wiederverwertbarem Kunststoff.

## 6.3 Montage

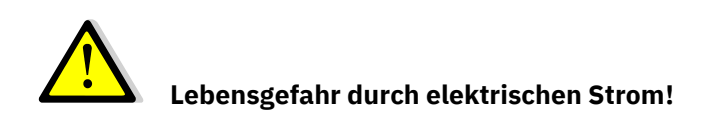

Alle Tätigkeiten am Gerät dürfen nur durch Elektrofachkräfte erfolgen. Die länderspezifischen Vorschriften, sowie die gültigen KNX-Richtlinien sind zu beachten.

Die Geräte sind für den Betrieb in der EU zugelassen und tragen das CE Zeichen. Die Verwendung in den USA und Kanada ist nicht gestattet!

### 6.4 Historie

| V1.0 Erste Version des Handbuches DB V1.0 12/20 | V1.0 | Erste Version des Handbuches | DB V1.0 | 12/202 |
|-------------------------------------------------|------|------------------------------|---------|--------|
|-------------------------------------------------|------|------------------------------|---------|--------|